SPSE Kementerian Perhubungan sudah di update ke versi 4.5

Untuk login wajib menggunakan aplikasi TOTP

Pada SPSE versi 4.5 menggunakan aplikasi **SPSE Authenticator** yang bisa di unduh di *Google Play Store* 

Jika saat anda login langsung OPPS! Error silahkan ke B

Jika Penyedia, lakukan reset TOTP langsung OPPS! Error silahkan ke C

Jika Non Penyedia, saat reset TOTP lupa email atau sudah reset TOTP tapi tetap OPPS!Error silahkan ke D

### A. Pertama kali login

1. Instal dahulu aplikasi *SPSE Authenticator* pada HP Android anda (maaf LKPP belum bisa buat di IOS, mohon berikan komentar di Play Store tsb)

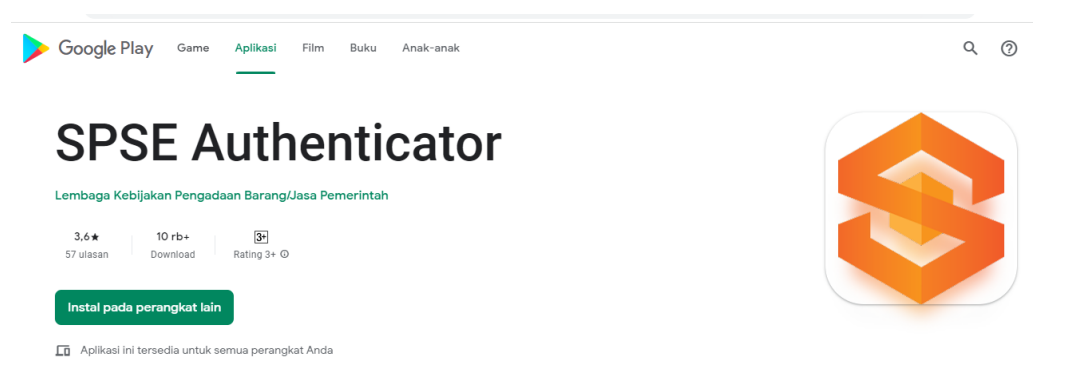

2. Login Penyedia atau non penyedia (penyedia itu perusahaan)

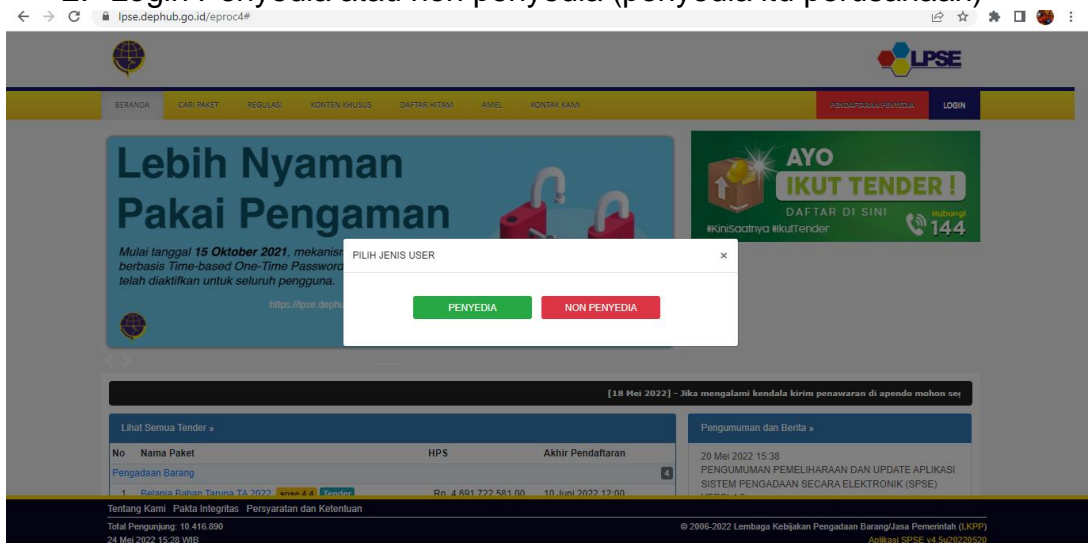

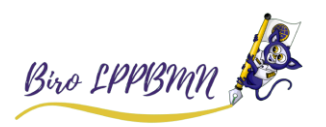

3. Masukan user id dan password

|           |                   | E       |
|-----------|-------------------|---------|
| LO        | GIN PENYEDI       | A       |
| a dima    |                   |         |
| <b>•</b>  | •                 | ۲       |
|           | Login             |         |
| к         | embali ke Beranda |         |
| 🔒 Lupa Pa | issword?   🔩 Rese | t TOTP? |

4. Silahkan barcode anda scan menggunakan aplikasi SPSE Authenticator di HP

| Ak<br>Time-based of<br>User ID Dil<br>Status Tidak Akdif | ivasi<br>e-time Password            |
|----------------------------------------------------------|-------------------------------------|
| User ID DIA<br>Status Tidak Aktir                        |                                     |
| Status Tidak Aktir                                       |                                     |
|                                                          |                                     |
|                                                          |                                     |
| Smartphone anda dengan menggunak                         | in SPSE Auth dengan menscan QR Code |
| ¢۱.                                                      | DGOUT                               |

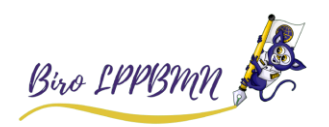

| 5. Klik 🥩 | untuk Tambah Akun ke SPSE Authenticator, OK                                                                                           |
|-----------|----------------------------------------------------------------------------------------------------|
| -         | ست ست ۹۶ ملغ 16.19 عند الله الله عند الله عند الله عند الله عند الله عند الله عند الله عند الله عند الله عند ال<br>SPSE Authenticator |
|           | https://lpse.dephub.go.id<br>/eproc4                                                                                                  |
|           | ht/<br>/e<br>Tambah Account<br>Akun pada https://lpse.dephub.go.id,<br>berhasil ditambahkan                                           |
|           | OK<br>http://eproc4                                                                                                    |
|           | https://lpse.dephub.go.id<br>/eproc4                                                                                                  |
|           | https://lpse.dephub.go.id<br>/eproc4                                                                                                  |

6. Login kembali dari awal

| Ipse.dephub.go.id/eproc4#                                                                                                    |                                   | e # # U (                                                                                                    |
|----------------------------------------------------------------------------------------------------|-----------------------------------|----------------------------------------------------------------------------------------------------|
| ۲                                                                                                    |                                   |                                                                                                    |
| BERANDA CANLIAKET REGULASI KONTEN KIUSU                                                                                                    | CARTAR HITAM AMEL KONTAK KAMI     | VANCEAREASA VANVASE                                                                                            |
| Lebih Nyama<br>pakai Penga<br>Mitagat 19 Oktober 2021, menang<br>basas Time-basad Oktober Angel<br>Matagata nutuk sebuar pangan<br>Matagata nutuk sebuar pangan<br>Matagata nutuk s | IN<br>Man Constant<br>H JENS USER | AYO<br>ICUT TENDER!<br>DAFTAR DI SINI<br>MICIGARIYO BILITIENDER<br>1444                                        |
|                                                                                                    | [18 Hei 20                        | 122] - Jika mengalami kendala kirim penawaran di apendo mohon sej                                              |
| Lihat Semua Tender »                                                                                                    |                                   | Pengumuman dan Berita »                                                                                        |
|                                                                                                    |                                   |                                                                                                    |
| No Nama Paket<br>Pengadaan Barang<br>1. Relanja Bahan Tanina TA 2022 awas a.d. Storiet                                                                                                    | HPS Akhir Pendattaran             | 20 Mei 2022 15:38     PENGUMUAN PEMELIHARAAN DAN UPDATE APLIKASI     SISTEM PENGADAAN SECARA ELEKTRONIK (SPSE) |

|   | LOGIN PENYEDIA                 |   |  |  |  |  |  |
|---|--------------------------------|---|--|--|--|--|--|
| 4 | dime                           |   |  |  |  |  |  |
|   |                                | ۲ |  |  |  |  |  |
|   | Login                          |   |  |  |  |  |  |
|   | Kembali ke Beranda             |   |  |  |  |  |  |
|   | Lupa Password?   % Reset TOTP? |   |  |  |  |  |  |

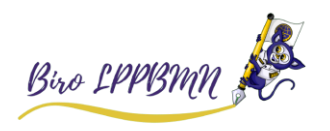

7. Kemudian muncul halaman berikut

| pse.dephub.go.id/eproc4/otpcode |                                                                                               |
|---------------------------------|-----------------------------------------------------------------------------------------------|
|                                 |                                                                                               |
|                                 |                                                                                               |
|                                 |                                                                                               |
|                                 |                                                                                               |
|                                 | _                                                                                             |
|                                 |                                                                                               |
|                                 |                                                                                               |
|                                 |                                                                                               |
|                                 | Acceptor                                                                                      |
|                                 |                                                                                               |
|                                 |                                                                                               |
|                                 | Status TOTP Aktif                                                                             |
|                                 | Sesi akan tertutup dalam waktu 0 menit , 56 detik<br>Mohon untuk tidak merefresh balaman ini! |
|                                 |                                                                                               |
|                                 | Segera klik akun Anda pada SPSE Authenticator dan Konfirmasi Authorize Login.                 |
|                                 | Segera klik akun Anda pada SPSE Authenticator dan Konfirmasi Authorize Login.                 |

8. Buka SPSE Authenticator and a klik user and a yg berwarna oranye, klik Ya

| 🗢 🎎 16.19                                        | 36x 💷  |
|--------------------------------------------------|--------|
| 😂 SPSE Authenticator                             |        |
|                                                  | Û      |
| https://lpse.dephub.go.id<br>/eproc4             |        |
|                                                  | Đ      |
| ht Konfirmasi<br>/e Authorize login?             | Û      |
| Tidak Ya<br>https://lpse.dephub.go.id<br>/eproc4 | ) ê    |
| https://lpse.dephub.go.id<br>/eproc4             | ے<br>ا |
| https://lpse.dephub.go.id<br>/eproc4<br>DIM      | 6      |

Catatan: 1 user hanya bisa utk 1 perangkat HP dan 1 HP bisa banyak user

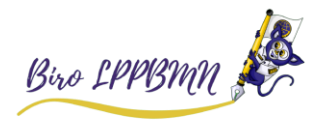

|             | A                                          |
|-------------|--------------------------------------------|
|             | Acceptor<br>Time-based One-time Password   |
| User ID     | DIM                                        |
| Status TOTP | Aktif                                      |
| Login       | biterima, halaman akan direload ke beranda |

# 9. Akun anda sudah berhasil login

| DEERANCA       DETA. PENNEDIA       RAKET BARU       NOCK       LOG AKSES       GANTI PASSYORD         Image: Comparison of the comparison of the comparison of th | O LOGOUT<br>Enyedia (%, Disable TOTP<br>RDOX 43 GRUM Dibace (3) Sudah Dibace (               |
|----------------------------------------------------------------------------------------------------|----------------------------------------------------------------------------------------------|
| SERANDA       DATA PERVEDIA       PARET BARU       MODX       LOG AKSES       GANTLINESSWORD         A Apendol Spankbolks       IP Petunjuk Perugganaan       Aplikasi = Procurement Lainnys       Image: Comparison of the comparison of the compa                            | O LOGOUT<br>enyedia 14. Disable TOTP<br>nbox 45. Belum Dibaca (43. Sudah Dibaca (            |
|                                                                                                    | anyedia   % Disable TOTP<br>nbox (43 Bellum Dibaca (48 Sudah Dibaca                          |
| Tender       Non Tender         Status Tender Yang Anda Ikuti       Status         Status       Tender Aktif         Templian       25 \$ data         Kode Tender       Nama Tender         8420114       Pembangunan Sistem Radio Trandispatching Tehap II Lintas Padang-Naras Tender Ulang Tender spse 4.4         86291114       Pekerjaan Lanjutan Pembangunan Fasilitas Darat Pelabuhan Laut Waren Tender spse 4.4                                                                                                    | nbox 48 Belum Dibaca 48 Sudah Dibaca                                                         |
| Status     Tender Aktif       Tampilan     25     \$ data       Kode Tender     µ     Nama Tender       88420114     Pembangunan Sistem Radio Trandispatching Tahap II Lintas Padang-Varas Tender Ulang     Tender spee 4.4       86291114     Pekerjaan Lanjutan Pembangunan Fasilitas Darat Pelabuhan Laut Waren Tender spee 4.4                                                                                                    |                                                                                              |
| Tampilan       25       \$ data         Kode Tender       II       Nama Tender         88420114       Pembangunan Sistem Radio Trandispatching Tahap II Lintas Padang-Naras Tender Ulang       Tender spec 4.4         86291114       Pekerjaan Lanjutan Pembangunan Fasilitas Darat Pelabuhan Laut Waren Tender spec 4.4                                                                                                    | -                                                                                            |
| Kode Tender         Nama Tender           88420114         Pembangunan Sistem Radio Trandispatching Tahap II Lintas Padang-Naras Tender Ulang Tender spee 4.4           86291114         Pekerjaan Lanjutan Pembangunan Fasilitas Darat Pelabuhan Laut Waren Tender spee 4.4                                                                                                    | Cari:                                                                                        |
| 88420114         Pembangunan Sistem Radio Trandispatching Tahap II Lintas Padang-Naras Tender Ulang         Tender Spee 4.4           86291114         Pekerjaan Lanjutan Pembangunan Fasilitas Darat Pelabuhan Laut Waren Tender         Spee 4.4                                                                                                    | †⊥ Tahap                                                                                     |
| 86291114 Pekerjaan Lanjutan Pembangunan Fasilitas Darat Pelabuhan Laut Waren Tender spse 4.4                                                                                                    | Upload Dokumen<br>Penawaran                                                                  |
|                                                                                                    |                                                                                              |
| 86139114 Pengadaan Laboratorium Bahasa (Lelang Tidak Mengikat) Tender spse 4.4                                                                                                    | Tender Sudah Selesai                                                                         |
| 85642114 Pengadaan Sistem Smart Airport Djalaluddin Gorontalo; Tender spse 4.4                                                                                                    | Tender Sudah Selesai<br>Tender Sudah Selesai                                                 |
| 85207114 Subsidi Operasional Angkutan Jalan Perintis (Lelang Tidak Mengikat) Tender spse 4.4                                                                                                    | Tender Sudah Selesai<br>Tender Sudah Selesai<br>Tender Sudah Selesai                         |
|                                                                                                    | Tender Sudah Selesai<br>Tender Sudah Selesai<br>Tender Sudah Selesai<br>Tender Sudah Selesai |

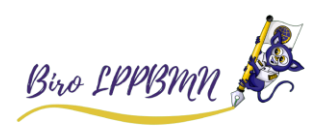

# B. Kendala Awal saat Login

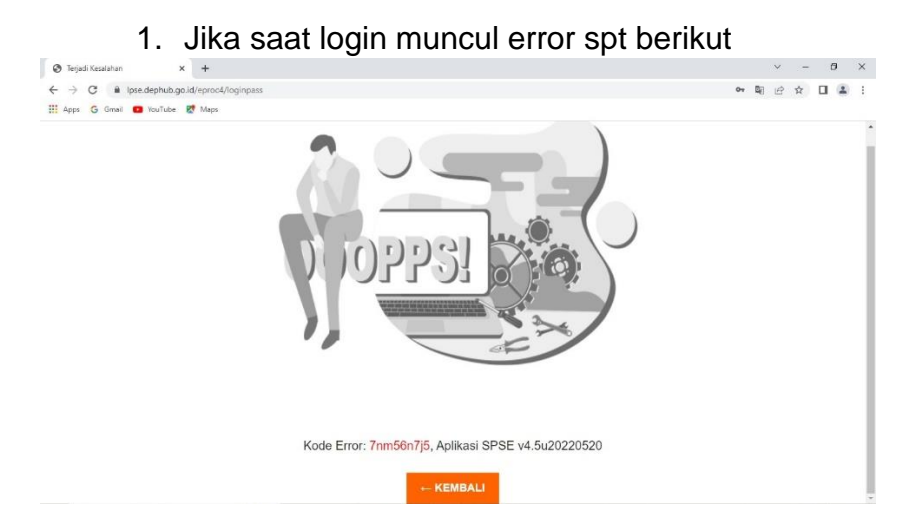

2. Mohon lakukan Reset TOTP terlebih dahulu

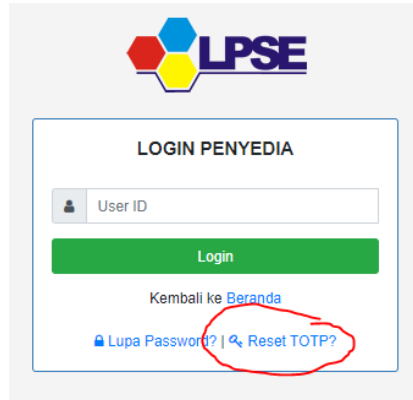

3. Masukan user id anda dan email

| праелаері                    | iub.go.iu/epio   | c4/user/reset  | loken                |                      |                     |                             |
|------------------------------|------------------|----------------|----------------------|----------------------|---------------------|-----------------------------|
| BERANDA                      | CARI PAKET       | REGULASI       | KONTEN KHUSUS        | DAFTAR HITAM         | AMEL                | KONTAK KAMI                 |
| Permintaan                   | Reset TOTP       |                |                      |                      |                     |                             |
|                              |                  |                |                      |                      |                     |                             |
| <ul> <li>Isikan I</li> </ul> | Jser ID Email Ar | nda dan Kode k | (eamanan! Aplikasi § | SPSE akan mengiri    | mkan <i>link</i> ke | Email Anda untuk mereset TO |
| <ul> <li>Jika An</li> </ul>  | da lupa User ID  | dan/atau Email | yang Anda gunakan    | Anda harus mengh     | nubungi petu        | gas di LPSE.                |
| User ID *                    |                  |                |                      |                      |                     |                             |
| Email *                      |                  |                |                      |                      |                     |                             |
| Lindi                        |                  | -1111111       |                      |                      |                     |                             |
|                              |                  | V              | r46bg                |                      |                     |                             |
|                              |                  |                |                      |                      |                     |                             |
|                              |                  | menggan        | ti Kode baru.        | Kode di atas, kiik d | i sini untuk        |                             |
|                              |                  | Untuk me       | njamin keamanan, is  | ikan Kode Keaman     | an di atas!         |                             |
| Kode Keama                   | inan *           |                |                      |                      |                     |                             |
|                              |                  | Penye          | dia 🔿 Non-Penyeo     | lia                  |                     |                             |
|                              |                  |                |                      |                      |                     |                             |
| 🖹 Kirim                      |                  |                |                      |                      |                     |                             |

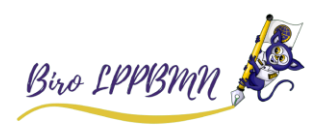

#### 4. Buka email anda, dgn judul Konfirmasi Permintaan Reset TOTP

| Q Telusuri email           |   |                                     | ΞĖ                            | 0                         | ٤  |      |
|----------------------------|---|-------------------------------------|-------------------------------|---------------------------|----|------|
| □ - C :                    |   |                                     |                               | 1-50 dari 777             | <  | >    |
| Utama                      | * | Sosial 30 baru<br>YouTube, Facebook | <b>Promosi 1 baru</b><br>Grab | 1 Update                  |    |      |
| 🔲 🖕 🍗 LPSE Kementrian Per. |   | Permintaan Aktivasi TOTP -          | SISTEM PENGADAAN SEC          | ARA ELEKTRONIK Kepada Yth | 10 | ö.19 |
| 🔲 🧙 🍗 LPSE Kementrian Per. |   | Konfirmasi Permintaan Reset TOTP -  | SISTEM PENGADA                | AN SECARA ELEKTRONIK Ke   | 1  | 5.13 |
| 📄 🙀 应 LPSE Kementrian Per. |   | Notif Email - Test Notif            |                               |                           | 19 | ō.10 |
| 🗌 🐈 🍃 LPSE Kementrian Per. |   | Reset TOTP - Percobaan reset totp.  |                               |                           | 19 | ō.09 |
|                            |   | 0 f 1 0 f                           |                               |                           |    |      |

5. Lalu klik Reset TOTP

| Q            | Telusuri email                           |                                                                                                    |                                                                                | ⊒≞                                 |                   |         | ?   | ۲ |
|--------------|------------------------------------------|----------------------------------------------------------------------------------------------------|--------------------------------------------------------------------------------|------------------------------------|-------------------|---------|-----|---|
| $\leftarrow$ | <b>0 0 i e</b>                           | 0 🤃 D                                                                                                    | • :                                                                            |                                    |                   | 2 dari  | 777 | < |
|              | Konfirmasi Permi                         | ntaan Reset TOTP                                                                                                    | > Kotak Masuk ×                                                                |                                    |                   |         |     | ē |
| -            | LPSE Kementrian Perhubu<br>kepada saya ▼ | <b>ngan</b> <admin.lpse@dephub.go< th=""><th>.id&gt;</th><th></th><th>15.13 (1 jam yang</th><th>ı lalu)</th><th>☆</th><th>*</th></admin.lpse@dephub.go<> | .id>                                                                           |                                    | 15.13 (1 jam yang | ı lalu) | ☆   | * |
|              |                                          |                                                                                                    | SISTEM PENGADAAN SECARA ELEK                                                   | tronik                             |                   |         |     |   |
|              |                                          | Kepada Yth.<br>Pemilik Email<br>di<br>Tempat                                                                                                    |                                                                                |                                    |                   |         |     |   |
|              |                                          | Sehubungan dengan pe<br>selanjutnya Kami mohoi                                                                                                    | ermintaan Bapak/Ibu untuk mereset TC<br>n Bapak/Ibu untuk klik button Reset TC | OTP, untuk langkal<br>OTP berikut: | h                 |         |     |   |
|              |                                          |                                                                                                    | Reset TOTP                                                                     |                                    |                   |         |     |   |
|              |                                          | Jika tidak bisa, silakan k                                                                                                    | klik link berikut atau <i>copy</i> dan <i>paste</i> di                         | browser Anda                       |                   |         |     |   |
|              |                                          | https://lpse.dephub.go.id                                                                                                    | d/eproc4/user/resettokenviaemail?isRe                                          | ekanan=                            |                   |         |     |   |

6. Kemudian login dari awal di A nomor 1 di petunjuk pada halaman paling atas

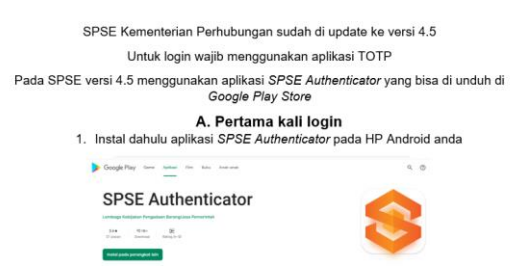

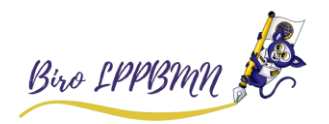

# C. Kendala Penyedia Reset TOTP

Pada saat penyedia melakukan reset TOTP, simpan lalu muncul error

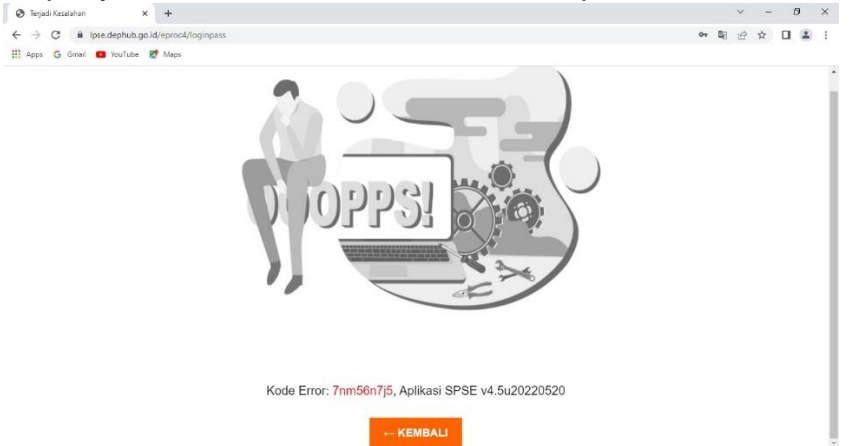

Itu terjadi karena data penyedia tersebut tidak kami temukan di akun verifikator LPSE Kemenhub.

Kendala teknis tersebut harus dilaporkan di LPSE SUPPORT untuk kemudian kami teruskan ke LKPP untuk tindaklanjuti oleh LKPP. Login ke LPSE awal anda mendaftar, lalu klik aplikasi eprocurement lainnya lalu pilih LPSE SUPPORT.

Buat Tiket baru lalu tujukan ke LPSE Kementerian Perhubungan. Wajib ketik nama perusahaan dan NPWP perusahaan

dan lampirkan screenshoot.

selanjutnya tiket anda akan kami teruskan ke LKPP. berikut tutorial LPSE SUPPORT yg dibuat oleh LKPP <u>https://www.youtube.com/watch?v=EmiB-uIPH18</u>

Contoh laporan yg sudah kami rangkum di LPSE SUPPORT <u>https://lpse-support.lkpp.go.id/lacak-tiket/THS22053115618</u>

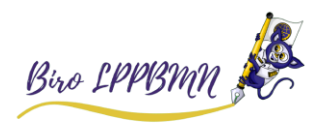

## D. Non Penyedia lupa email untuk reset TOTP atau sudah reset TOTP tetap OPPS! Error

Silahkan kirim melalui email Form admin PPK atau PP Pejabat Pengadaan yang terdapat di

https://lpse.dephub.go.id/eproc4/publik/special

ke email <u>helpdesk-lpse@dephub.go.id</u> dan lampirkan SK PPK atau PPBJ untuk di *update* data PPK atau PPBJ tsb.

Error tersebut karena data PPK atau PP tidak lengkap.

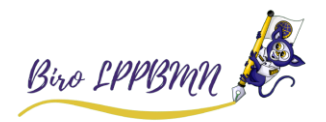